## Uputstvo za Digitalno potpisivanje Word dokumenta

Napomena: Uputsvo je napravljeno za Word 2016.

- 1. Otvorite dokument koji želite da digitalno potpišete sa Vašim certifikatom za potpis.
- 2. Iz glavnog menija odaberite File > Info > Add a Digital Signature

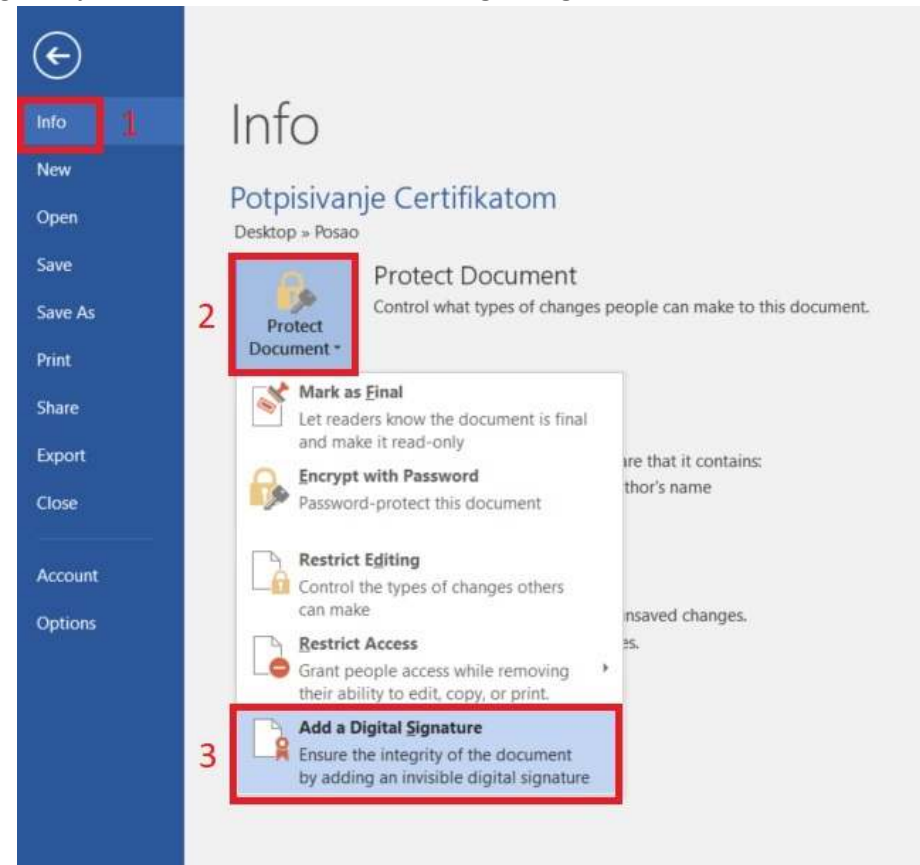

3. Pojaviće nam se **Sign** forma i u označenom polju provjerite da li je odabran Vaš certifikat sa kojim ćete potpisati ovaj dokument. Ukoliko nije kliknite na Change... i odaberite Vaš certifikat.

| G See additional information about what you are signing                                                           |            | ^         |
|----------------------------------------------------------------------------------------------------|------------|-----------|
| You are about to add a digital signature to this document. This s<br>risible within the content of this document. | ignature w | ill not b |
| Eurpose for signing this document:                                                                                |            | 6         |
| To include information about the signer, click the details button                                                 | n. Deta    | ails      |
| Signing as: Ime Prezime POTPIS<br>Issued by: MNE eID CA1                                                          | Char       | ige       |
|                                                                                                    |            |           |

Zatim kliknite na Sign.

4. Pojaviće se Signature forma koja je zadužena za kreiranje Digitalnog potpisa, ali pošto unesete Vaš PIN u **Windows Security** formi:

| Signature                          | ?       | ×     |
|------------------------------------|---------|-------|
| Creating signature                 | _       |       |
|                                    | c       | ancel |
| Windows Security                   |         | ×     |
| Smart Card                         |         |       |
| Please enter your digital signatur | e PIN.  |       |
| EII PIN                            |         |       |
| Click here for more info           | rmation |       |
| ОК                                 | Cancel  |       |

Posle unešenog PIN-a kliknite na dugme **OK**.

5. Ukoliko ste sve odradili kako treba pojaviće se potvrda da je Vaš digitalni potpis uspješno dodat:

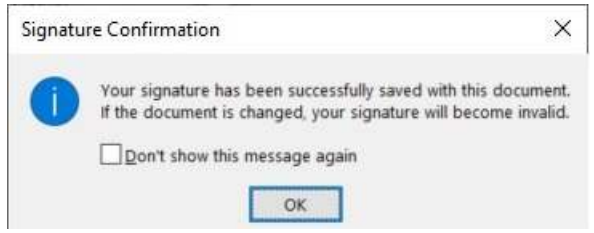

Kliknite na dugme **OK**.

6. Sada ćete primijetiti da se u **File > Info** dodalo još jedno dugme View Signature:

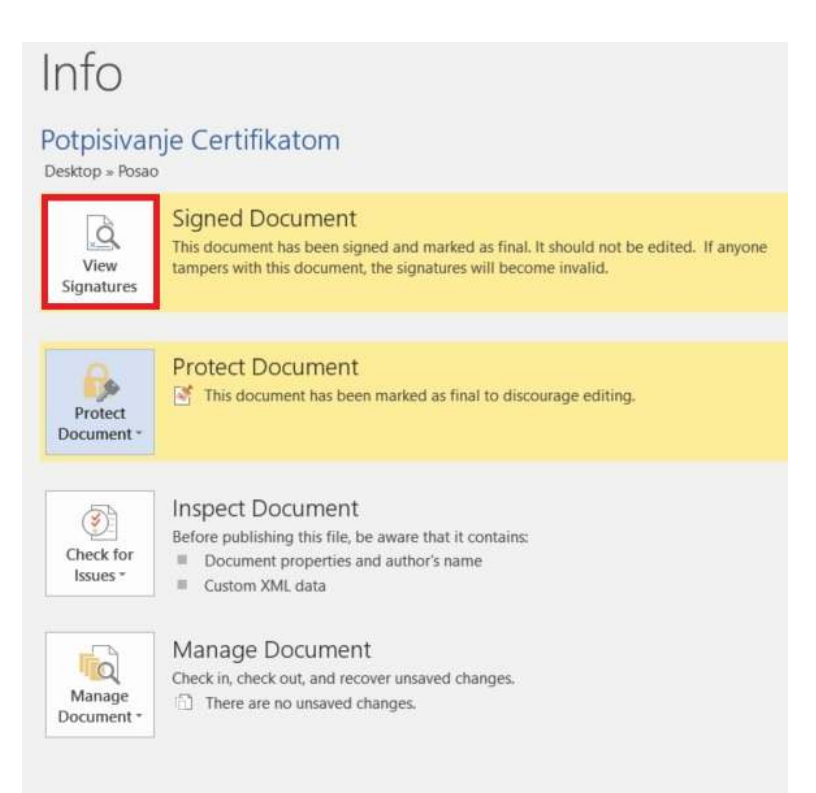

Klikom na View Signature biće Vam prikazan digitalno pitpisan dokument zajedno sa odjeljkom sa kojim Certifikatom je ovaj dokument potpisan.

Napomena: Dokument ne smijete mijenjati, jer će se pitpis automatski ukloniti.

**Napomena:** Da bi uspješno bio validiran Vaš digitalni potpis koje je izdalo Certifikaciono tijelo MUP-a i da bi moglo da se izvrši uspješno verifikovanje kvalifikovanog elektronskog potpisa kojeg je formirao korisnik neophodno je da u Windows skladište certifikata instalirate oba certifikata "**MNE eID CA1**" i "**MNE eID Root CA**".

Za instalaciju ovih certifikata imate uputstv, ovdje.